# 第19回国際消化器内視鏡セミナー 横浜ライブ2021

# 参加登録方法

## ホームページ(<u>https://www.yokohama-live.com/</u>) の「参加登録」ボタンよりお進みください。

## **YOKOHAMA LIVE 2021** In English > (第19回国際消化器内視鏡セミナー) 参加登録 配信日:2021年3月14日(日) ログイン用ID・パスワードの新規 ※推奨環境 発行はこちらから Windows 8.1以降 & macOS 10.13 High Sierra以降 (スマートフォン・タブレットでの視聴は非 推奨です) / Microsoft Edge, Firefox, Chrome, Safari(Mac版のみ), 各最新版 / javascriptを 有効にしてください / 解像度が低い環境では表示が崩れる場合があります。フルHD (1920x1080) 参加登録フォームへ 推奨 ※あなたの端末情報 Mozilla/5.0 (Windows NT 10.0; Win64; x64) AppleWebKit/537.36 (KHTML, like Gecko) Chrome/88.0.4324.150 Safari/537.36 Edg/88.0.705.68 ログイン ホームページ > こちらの「参加登録フォームへ」 ID のボタンよりお進みください。 ishpt パスワード .... ログイン ID/パスワードを忘れた場合

## メールアドレス確認・専用URL発行

まず、ご利用中のメールアドレスが、本会システムからのメールを受信できるかを確認させていただきます。 本ページよりメールアドレスを送信していただくと、「Yokohama Live 2021 WebSystem」(yiec2021-system@ib1.jp)より、個人情報入力フォームのURLが記載されたメールが自動 返信されますので、メール内容をご確認ください。

メールが見当たらない場合は、数分お待ちいただいた後に再度受信を行っていただき、迷惑メール対策などの影響で、メールが削除や移動されていないかをご確認ください。 メールが届かず、迷惑メール対策の解除もできない場合などは、別のメールアドレスでの登録をお試しください。

※Yahooメールなどのフリーメールや、ブラウザで確認するwebメールをご利用の場合、web開催システムからのメール内に記載の専用URLのリンク先が自動で書き換わっている場合があ ります。届いたメール内の参加登録フォームURLリンクをクリックした際に、登録フォームではなくエラー画面が表示されてしまう場合は、URLをコピーしブラウザのURL入力欄にペース トして開くようお願いいたします。

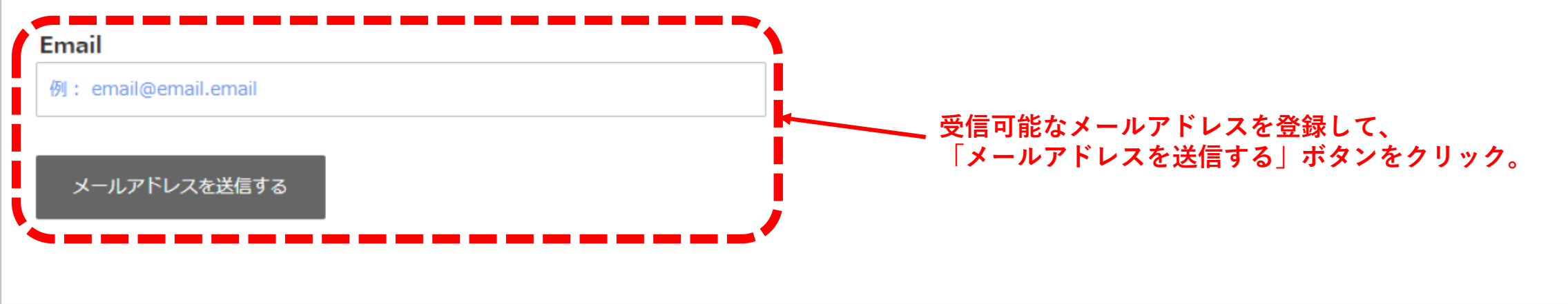

### 参加登録 | YOKOHAMA LIVE 2021

## 個人情報入力フォームに関するメールを送信しました

「Yokohama Live 2021 WebSystem」からのメールをご確認ください。 混雑時はすぐにはメールが届かない場合があります。その場合は2~3分ほどお待ちください。 GmailやYahooメールなどのWebメールをご利用の場合や、メールソフトにアンチウイルスを設定している場合、迷惑メールフォルダや広告フォルダなど、別のフ ォルダに分類されて届いていないかをご確認ください。 この画面は閉じても問題ありません。「閉じる」ボタンはブラウザによっては起動しない場合があります。

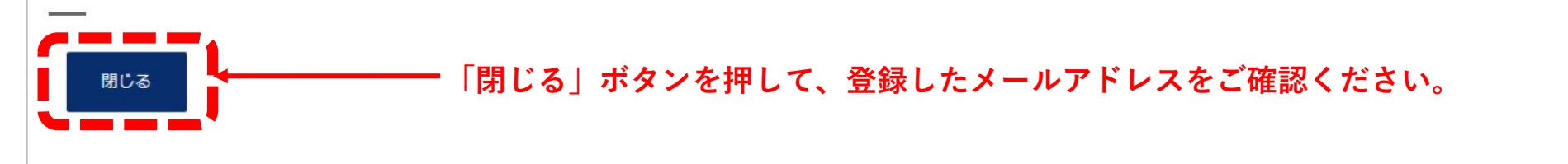

© Yokohama Live 2021 All Rights Reserved

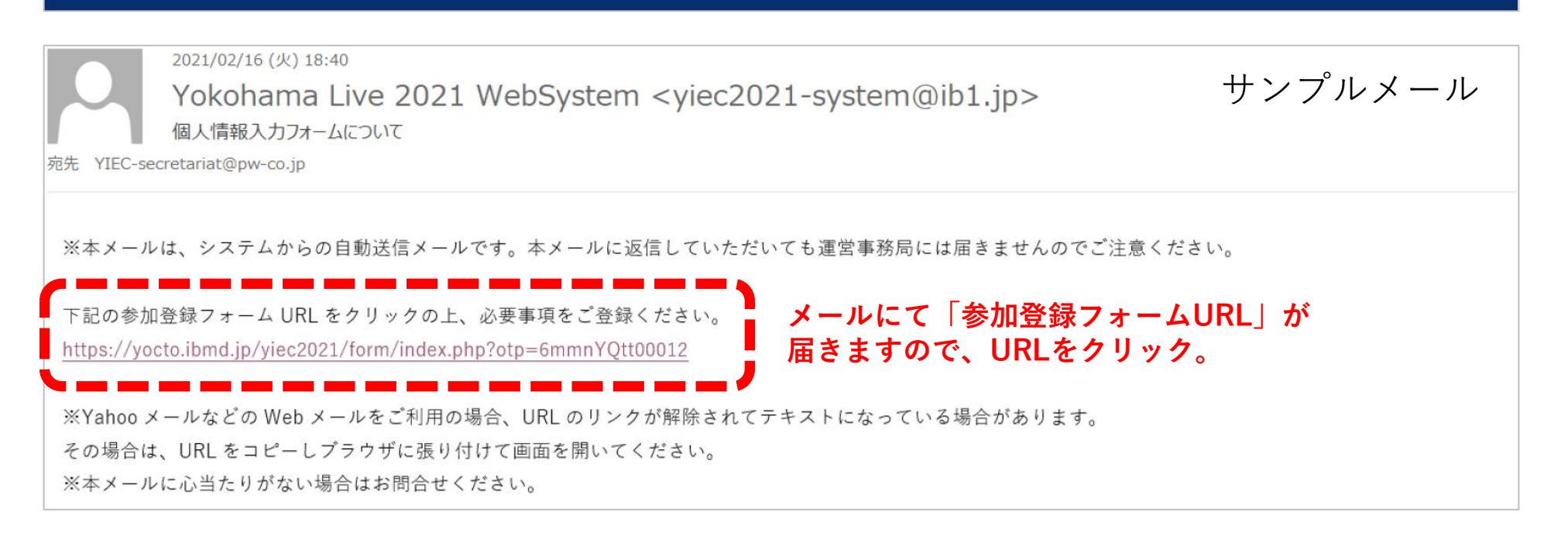

#### 参加登録 | YOKOHAMA LIVE 2021

※ブラウザのリロードや戻る機能は使用しないようにしてください。登録に失敗する場合があります。 ※がついている項目は、必須項目です。

#### 個人情報入力フォーム

#### メールアドレス(変更できません)

※別のアドレスに変更したい場合は、最初からやり直してください。

YIEC-secretariat@pw-co.jp

#### 氏名(姓・名をそれぞれの欄にご入力ください)※

例:日本

#### フリガナ(セイ・メイをそれぞれの欄にご入力ください)※ 例:タロウ

例:太郎

例:ニホン

#### 所属機関名 ※

※無所属の場合は、「無所属」とご入力ください。

例:昭和大学横浜市北部病院

#### 部課名

例:消化器センター・消化器内科

#### 連絡先住所区分 ※

() 自宅 勤務先

#### 郵便番号(半角) ※

例:224-8503

#### 住所 郵便番号から住所を検索 ※

例:神奈川県横浜市都筑区茅ヶ崎中央35-1

電話番号(半角) ※

例:012-3456-7890

個人情報を入力して頂き、 次の入力内容の確認が済みましたら 登録してください。

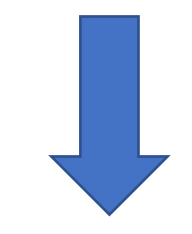

下記の個人情報登録完了画面がでました。 一度画面を閉じてください。 登録メールアドレスに特設サイトのURLと ログインIDとパスワードが届きます。

#### 参加登録 | YOKOHAMA LIVE 2021

#### 個人情報登録完了

「Yokohama Live 2021 WebSystem」より、メール件名「個人情報登録が完了いたしました(参加登録は完了しておりません)」をお送り致しました。 参加費のお支払い方法については、通知メールをご確認ください。 この画面は閉じても問題ありません。

#### ログイン画面へ

© Yokohama Live 2021 All Rights Reserved

入力内容の確認へ進む

2021/02/16 (火) 18:43

Yokohama Live 2021 WebSystem <yiec2021-system@ib1.jp> 個人情報登録が完了いたしました(参加登録は完了しておりません)

サンプルメール

※本メールは、システムからの自動送信メールです。本メールに返信していただいても運営事務局には届きませんのでご注意ください。※特殊な漢字・文字は、本メールでは?と表示される場合がありますが、ブラウザの画面で表示されていれば問題ありません。

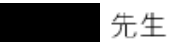

宛先

Yokohama Live 2021 アカウントの個人情報登録が完了いたしました。 特設サイトトップページよりログインしていただくと、テスト動画の視聴と参加費支払いが可能です。 参加費をお支払いいただく前に、ご利用の端末でテスト動画が視聴できるかを必ずご確認ください。 お支払いが完了すると、参加登録が完了いたします。

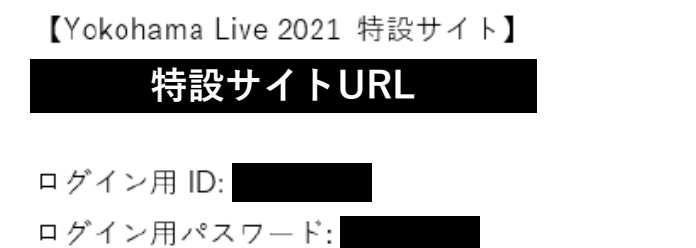

※キーボード入力にてログインできない場合は、ID・パスワードを、コピー&ペーストしてログインをお試しください。

【登録内容】

## **YOKOHAMA LIVE 2021** (第19回国際消化器内視鏡セミナー)

## 配信日:2021年3月14日(日)

### ※推奨環境

Windows 8.1以降 & macOS 10.13 High Sierra以降 (スマートフォン・タブレットでの視聴は非 推奨です) / Microsoft Edge, Firefox, Chrome, Safari(Mac版のみ), 各最新版 / javascriptを 有効にしてください / 解像度が低い環境では表示が崩れる場合があります。フルHD (1920x1080) 推奨

### ※あなたの端末情報

ホームページ >

Mozilla/5.0 (Windows NT 10.0; Win64; x64) AppleWebKit/537.36 (KHTML, like Gecko) Chrome/88.0.4324.150 Safari/537.36 Edg/88.0.705.68

> メールに記載されている 特設サイトURLをクリックすると こちらの画面になります。

メールに記載のログイン用IDとパスワードを 入力してログインしてください。

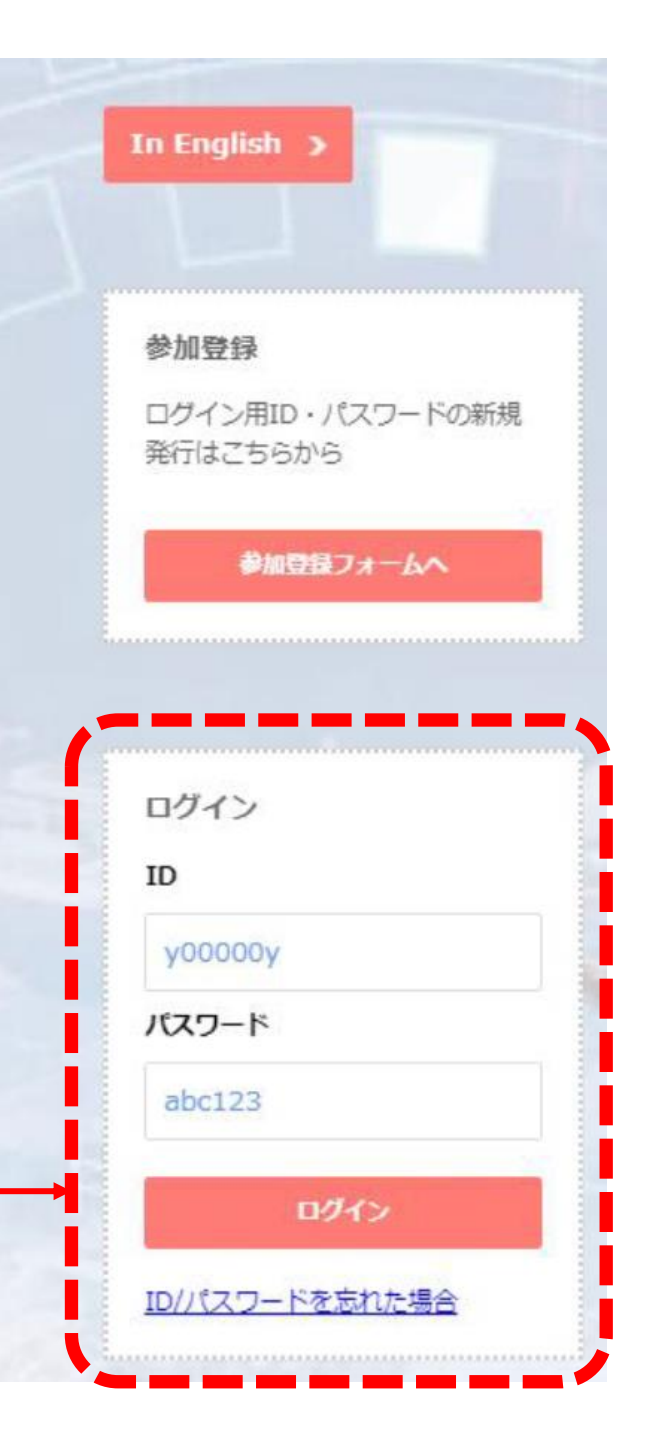

| = 🐵 Yokohama Líve 2021                                                                                                    |                                                                                                    | <b>じ</b> ログアウト                                                                                                    |                       |
|----------------------------------------------------------------------------------------------------|----------------------------------------------------------------------------------------------------|----------------------------------------------------------------------------------------------------|-----------------------|
|                                                                                                    |                                                                                                    |                                                                                                    |                       |
| ▲ 933体制設正<br>(3/4: #903/参加証ダウンロ<br>ード)<br>メニットト動画が視聴できない端末・インターネット環境では、ライブ本番当日も視聴はできません。開催ス<br>ション・・・・・・・・・・・・・・・・・・・・・・・・・・・・・・・・・・・・                                                                                     | ▲番日は、お問合せに対応できない場合がありま<br>                                                                                                    | すので、お支払いの前に必ずご確認ください。                                                                                                    |                       |
|                                                                                                    | 推奨環境<br>Windows 8.1以降 8.macOS 10.13(High Siema)以降 // Mi<br>備度が低い環境では表示が読れる場合があります。(19.<br>※認知応環境の目安としては7年前以上にご購入されたP<br>できなくなった端末です。<br>※スマートフォン・ダブレットでの視聴は非推奨です。                                                                                                    | licrosoft Edge, Firefox, Chrome, Safan(Mac版のみ), 各最新版 / javascriptを有効にしてください。 / 解<br>920x1080 フルHD推奨)<br>9Cや、ここ1年間にOSをアップデートしていない、もしくはメーカーサポート切れによりアップデートが |                       |
| Live Streaming Test                                                                                                    | 【プレイヤーについて】<br>画面下のアイコンより、フルスクリーン表示切替、含量・面質の調整ができます。面質はご利用中のインターネット速度に応じて自動設定されます。数値を上げ<br>ることで真面質での機能が可能ですがデータ転送量も増えますので、動面が残繁に停止してしまう場合は面質を下げてご視聴ください。<br>[あなたの場末情報]                                                                                                    |                                                                                                    |                       |
|                                                                                                    | <ul> <li>※視聴ができない場合のお話会せの際は、こちらの情報も一緒にお送りいたたくと早く解決できる場合があります。</li> <li>Macailai6.0 (Windows NT 10.0; Win64; x64) AppleWabKit/537.36 (KHTML like Gooko) Chrome/88.0.4324.150 Satan/537.36 Edg/88.0.705.68</li> <li>国際消化器内視鏡セミナー構填ライブ 理営事務局</li> <li>株式会社プランニングウィル内</li> </ul> |                                                                                                    |                       |
|                                                                                                    | E-mail: <u>YIEC-secretariat@pvi-co.jp</u>                                                                                                    |                                                                                                    |                       |
|                                                                                                    |                                                                                                    |                                                                                                    |                       |
| ◆テズ、動画の視聴ができない場合はこちらをご確認ください<br>主な原因は「ご利用ののちまたはブラウザが合いたの非対応」「ご利用供物のセキュリティ後をのために開発が削除されている」「インターネット通客が確                                                                                                    | すぎる、もしくは不安走」のいずれかです。対処方法については、以下                                                                                                    | 参加費のお支払いはこちらから<br>手続き完了後、本番視聴用の画面に変わります                                                                                                    |                       |
| 「ご <b>利用のOSまたはブラウザか古いため赤対応」が原因で視聴できない場合</b><br>•ご利用の端末のOSのバージョンが、推奨環境を満たしているかご確認ください。<br>•OS標 <sup>2</sup> ブラウザを使用している場合は、別のブラウザ(ChromeやFirofoxなど)に変更すると視聴できる場合があります。Android • IOSのタブレットバスマートフォンでは、OSのバージョンによっては再生できない場合があ |                                                                                                    |                                                                                                    |                       |
|                                                                                                    |                                                                                                    | ※送面はあびがねよすのに、これをべたとや戻るボタンを使用しないでください。2重に引き落とされてしまう<br>※決済充了の通知メールが届いたにもかかわらず、本番用の視聴画面に変わらない場合は運営事務局までで<br>※領収書は、3/14の開催日に参加証とともにダウンロードができるようになります。        | □場合があります。<br>ご連絡ください。 |
| <ul> <li>Ⅰ</li> <li>上記画面に表示される動画と音声をご確認ください。</li> <li>(文字が横に流れます)</li> <li>動作確認ができましたら、画面下部の「参加費のお支払い手続き」→→</li> <li>に進んでください。</li> </ul>                                                                                  |                                                                                                    | 【現在ログイン中のアカウント情報】 ※共有パソコンをご利用中の場合は、正しいアカウントでログイン中かをご確認ください。<br>氏名:日本 太郎<br>所属:昭和大学横浜市北郎病院                                                                 |                       |
|                                                                                                    |                                                                                                    | 参加区分を選択してくたさい           医師・企業: 5,000円                                                                                                    |                       |
|                                                                                                    |                                                                                                    | <ul> <li></li></ul>                                                                                                    |                       |
|                                                                                                    |                                                                                                    | ※参加区分を違択すると支払画面へのボタンが表示されます<br>※「学生・研修医」を違択した場合は、お支払い後に運営事務局へメール添付にて所属確認ができる証明者                                                                           | 書を送付していただく必要があります。    |

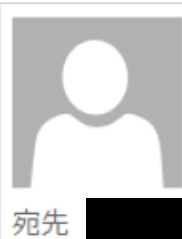

2021/02/09 (火) 16:41

Yokohama Live 2021 WebSystem <yiec2021-system@ib1.jp> 参加登録が完了いたしました

※本メールは、システムからの自動送信メールです。本メールに返信していただいても運営事務局には届きませんのでご注意ください。
※特殊な漢字・文字は、本メールでは?と表示される場合がありますが、ブラウザの画面で表示されていれば問題ありません。

## 先生

参加費お支払いいただきましてありがとうございます。 Yokohama Live 2021 参加登録が完了いたしました。 開催まで今しばらくお待ちください。

【ライブ配信】

2021年3月14日(日)

配信プログラムはホームページをご確認ください。

お支払い手続きまで完了すると、登録メールアドレスに、参加登録完了がメールが届きます。

以上で「参加登録」が完了となります。開催まで今しばらくお待ちください。